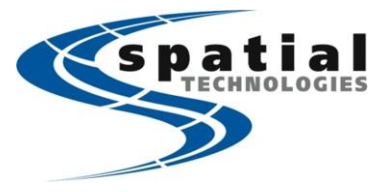

Calgary Office #2, 21 Highfield Circle SE Calgary, Alberta T2G 5N6 Phone: (403) 252-0070 Edmonton Office 16304 111 Avenue Edmonton, Alberta T5M 4G3 Phone: (780) 486-2111

Vancouver Office #10, 3671 Viking Way Richmond, BC V6V-2J5 Phone: (604) 214-9453

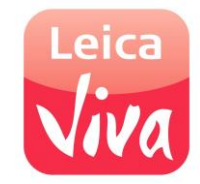

Toll-free: (855) 414-9453

## Using Wi-Fi hotspot to connect System Viva to the Internet (iPhone)

The process described below only needs to be completed once. Please be aware that some network providers charge an extra data fee for Wi-Fi hotspot. Be sure to check your data plan with your internet provider before tethering/hotspot. Also, different smartphones will inevitably have different interface to set up a hotspot. Please refer to the individual smartphone's steps in doing so.

| Smartworx VIVA                                                                                                    | Step By Step                                                                                                    | Iphone                                                                                                    |
|----------------------------------------------------------------------------------------------------|----------------------------------------------------------------------------------------------------|----------------------------------------------------------------------------------------------------|
| Image: State of the state of the state o | <ul> <li>On the lphone.</li> <li>Go to settings -&gt; personal hotspot to turn on personal hotspot. Note down the password. The screen on your lphone should look similar to the one on the right.</li> <li>On the Leica CS15.</li> <li>If already in SmartWorx, return to the main menu, then press 'Fn' then 'F5' on the controller to minimize SmartWorx. You should see a Microsoft Windows screen like the one to the left.</li> </ul>                                                                                                    | KT, VIVA 30 1827 47%      Personal Hotspot      Personal Hotspot      ON      New Discoverable      Wer Brack Stream of the stream of the stream of the |
| Image: Second Second        | Click on Start -> Settings -> 'Network and Dial-up settings". Select and<br>hold the stylus on the <b>OWL221A1</b> icon for 2 seconds, then click<br>'enable' from the pop-up menu. This will enable the Wi-Fi on the<br>CS15.<br>(The icon will then show up at the bottom left corner of taskbar)<br>Tap the icon and the Wi-Fi connection screen will appear and select<br>the 'Wireless Information" tab, and select your Iphone name from the<br>list, and then press 'connect'                                                                                                    |                                                                                                    |
| Image: Control of the advance of the control of the control of the contro       | The 'Wireless network properties' screen will appear.<br>Enter the following information into the cells.<br>Encryption: AES<br>Authentication: WPA2-PSK.<br>Network key: 'your hotspot password'<br>Everything else should be unchecked<br>Press OK to connect to the Iphone Hotspot.                                                                                                    |                                                                                                    |
| Image: Second Second        | You will notice that the screen will show the authentication status, then<br>eventually display 'connected to your Iphone'. You now need to<br>uncheck the box 'notify me when new wireless networks are available',<br>then press OK in the top right hand side of the window.<br>The wireless icon will appear in the bottom right corner of the<br>screen. You can click on this, and then go to the 'wireless information'<br>tab if you wish to edit connections.                                                                                                    |                                                                                                    |
| RTK Rover Settings       >         General RTK base RTK network Advanced       >         Receive RTK data       Connect using:       CS Internet 1         RTK device:       Internet         RTK data format:       Leica         Automatically connect         3DCQ:m       2DCQ:m         IDCQ:m       Page                                                                                                    | On the lphone<br>You will notice that a Wi-Fi bar appears below the time indicating an<br>active hotspot, the lphone can now be used normally without affecting<br>the Wi-Fi link with the CS15.<br>On the Leica CS15<br>To return to SmartWorx VIVA, select SmartWorx from the programs<br>bar at the bottom of the screen. The internet will be active. In<br>SmartWorx, it's also a good idea to make sure that no other Internet<br>connection is active by going through 'Instrument' -> 'connections' -><br>'All other connections' -> CS internet -> F3 (Edit) -> Ensure that 'Use<br>Internet connection on CS' is unchecked.<br>Using the connection to receive RTK data<br>Go to 'Instrument' -> 'connections' tab. Select RTK Rover, then F3 'edit', and<br>change the 'GS connect using' field to 'CS Internet 1' Press OK to finish | If VIVA 30     1850     If S0     If S0                                                                                                    |